## **Previous Versions – Staff X Drive**

Previous Versions provides a Self Service for you to restore files and folder on your Staff X Drive in case the originals are lost, damaged, or deleted. To use this feature, you need to use a Windows computer.

# Steps

1. Navigate to the folder containing the file/folder you want to restore. Right click on the folder/file.

| \\staffdata\staff\$\jbloggs |                                      |                  |                 |        |  |
|-----------------------------|--------------------------------------|------------------|-----------------|--------|--|
|                             | Name                                 | Date modified    | Туре            | Size   |  |
|                             | - Contacts                           | 05/04/2018 14:46 | File folder     |        |  |
| Я                           | Documents                            | 05/04/2018 14:45 | File folder     |        |  |
| \$                          | Downloads                            | 05/04/2018 14:46 | File folder     |        |  |
| *                           | New folder                           | 07/03/2018 11:47 | File folder     |        |  |
| *                           | New folder (2)                       | 04/04/2018 16:13 | File folder     |        |  |
|                             | Test                                 | 28/03/2018 09:03 | File folder     |        |  |
|                             | New Microsoft Access Database.accdb  | 21/03/2018 16:56 | ACCDB File      | 484 KB |  |
|                             | New Microsoft Publisher Document.pub | 21/03/2018 16:56 | PUB File        | 59 KB  |  |
|                             | New Microsoft Word Document.docx     | 21/03/2018 16:56 | Office Open XML | 0 KB   |  |
|                             | New Text Document.txt                | 21/03/2018 09:42 | Text Document   | 0 KB   |  |
|                             | Test3.docx                           | 21/03/2018 14:08 | Office Open XML | 0 KB   |  |
|                             | Testing.docx                         | 28/03/2018 09:03 | Office Open XML | 0 KB   |  |
|                             | Testing.txt                          | 27/03/2018 15:40 | Text Document   | 0 KB   |  |
|                             |                                      |                  |                 |        |  |

2. and select "Restore previous versions".

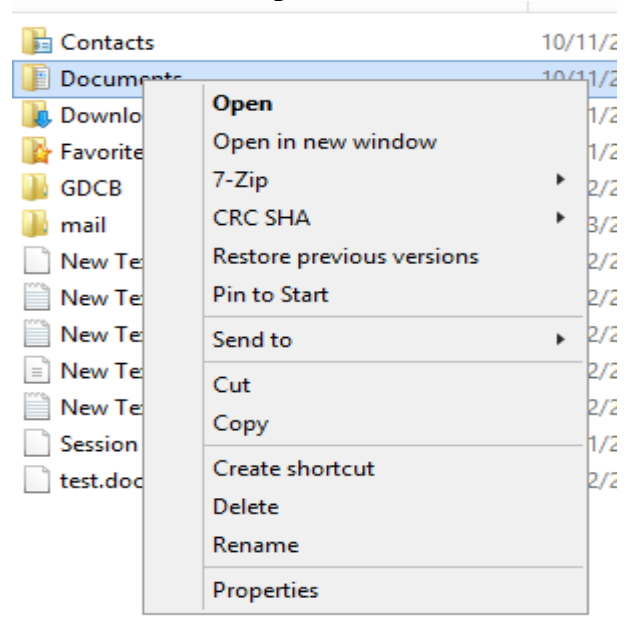

3. On the "**Previous Versions**" tab, select the previous version of folder/file you wish to restore. Click "**Open**".

| New folder (2) Properties                                                         |  |  |  |  |  |
|-----------------------------------------------------------------------------------|--|--|--|--|--|
| Customize (                                                                       |  |  |  |  |  |
| Previous versions come from shadow co<br>saved automatically to your computer's h |  |  |  |  |  |
| Folder versions:                                                                  |  |  |  |  |  |
| Date modif                                                                        |  |  |  |  |  |
| ~ Today (2)                                                                       |  |  |  |  |  |
| 05/04/2018                                                                        |  |  |  |  |  |
| 05/04/2018                                                                        |  |  |  |  |  |
|                                                                                   |  |  |  |  |  |
|                                                                                   |  |  |  |  |  |
|                                                                                   |  |  |  |  |  |
|                                                                                   |  |  |  |  |  |
|                                                                                   |  |  |  |  |  |
|                                                                                   |  |  |  |  |  |
|                                                                                   |  |  |  |  |  |
| Open                                                                              |  |  |  |  |  |
|                                                                                   |  |  |  |  |  |

4. Another window will pop-up showing the file and folder names and the date modified. Highlight the file/folder you want to restore then right click the file and select "**Copy**". You can **Paste (Ctrl-V)** it back to the original folder or the location you wish to put the copied file.

#### **Supported Network Drive**

• Staff Home Directory (X Drive)

## **Backup Schedule**

Staff Home Directory (X Drive)

|       | Schedule        | Number of Recovery Point                    |
|-------|-----------------|---------------------------------------------|
| Daily | 07:15 and 13:30 | Max of 64 Recovery points (approx. 1 month) |

## Remark

If you cannot see the previous version of a file or folder, it may be because the file or folder only existed earlier than any backup schedule. For example, if you create a file at 12:30 and delete it at 13:00, no backup will be taken for that file at 13:30 because it does not exist.